## Совет пользователю: Как настроить DirectSOFT на компьтере с Windows Vista

Для настройки пакета программирования DirectSOFT5 предназначен файл **DS500.INI**. При работе под WINDOWS, в большинстве случаев, достаточно двойного щелчка на имени файла, чтобы иметь возможность его редактировать (при это выполняется DS500.BAT, вызывающий в Блокнот файл DS500.INI из папки C:\Windows).

Однако, этот способ не срабатывает, если Вы работаете под **Win Vista**. Причина в том, что файлы \*.ini в WinVista хранятся в : c:\Users\<username>\AppData\Local\VirtualStore\Windows\

## Как, все же, редактировать DS500.INI file в WinVista?

WinVista имеет встроенные защитные функции, поэтому нужно предварительно настроить их. Функция UAC (Управление доступом пользователя), по умолчанию, включена. Однако, ее можно отключить и, затем, редактировать файлы .INI.

Для изменения настройки UAC:

- (1) Откройте Control Panel / Панель управления
- (2) Выберите User Accounts / Учетные записи пользователя.
- (3) Выберите Turn ON/OFF / Переключить UAC ВКЛ/Выкл.

В зависимости от выбранного Вами варианта - **<u>UAC=ON</u>** или **<u>UAC=OFF</u>**.

## Если UAC=ON:

Если UAC=ON, WinVista создает "виртуальную копию" Вашего .INI файла и перестраивает DirectSOFT на использование этой копии, вместо файла, обычно хранящегося в папке C:\Windows

- Если у Вас DirectSOFT v3, v4, v5.0 или v5.1, тогда Вы должны сами найти этот файл и отредактировать его:
  - (1) Закройте DirectSOFT и DSLaunch..
  - (2) Используя Проводник, найдите:
    c:\Users\<username>\AppData\Local\VirtualStore\Windows\
  - (3) Найдите DS500.INI (DS300.INI или DS400.INI) и откройте его в NotePad / Блокноте.
  - (4) Отредактируйте файл, сохраните и выйдите из редактора;
  - (5) Перезапустите DSLaunch или DirectSOFT.
- Если у Bac DirectSOFT v5.2:
  - (1) Закройте DirectSOFT.
  - (2) Запустите DSLaunch.
  - (3) В левой колонке "Utilities", двойной щелчок на DS500.ini. Откроется файл в Блокноте/ NotePad.
  - (4) Отредактируйте файл, сохраните и выйдите из редактора;
  - (5) Перезапустите DSLaunch или DirectSOFT.

## <u>Если UAC=OFF:</u>

- Вне зависимости от версии DirectSOFT, надо:
  - (1) Закрыть DirectSOFT и DSLaunch.
  - (2) Нажать кнопку Windows Start / ПУСК --> Run / Выполнить...
  - (3) Напечатать ds500.ini и нажать <OK>. Откроется NotePad / Блокнот.
  - (4) Отредактируйте файл, сохраните и выйдите из редактора;
  - (5) Перезапустить DSLaunch или DirectSOFT.